# Assets packen selbst gemacht - für Train Simulator 2014

Abstürze durch zu viele Provider zu viele Assets?

Wie wäre es die ganz großen Verzeichnisse zu packen so wie es RSC für seine neuen Produkte macht.

Alles ganz einfach, aber Datensicherung nicht vergessen !!!!!

Als erstes den zu packenden Provider kopieren und sichern. Am besten auf einem anderem Laufwerk oder USB-Stick abspeichern, denn sollte es mal schief gehen, dann kann die die Sicherung einfach zurück kopiert werden.

Das hat auch den Vorteil, dass das Ergebnis und die Funktion gleich überprüft werden kann.

Beispiel : Erstellen des Asset Files für das Unterverzeichnis von HRQ – Taurus (bei mir ca. 2 GB)

1. Schritt:

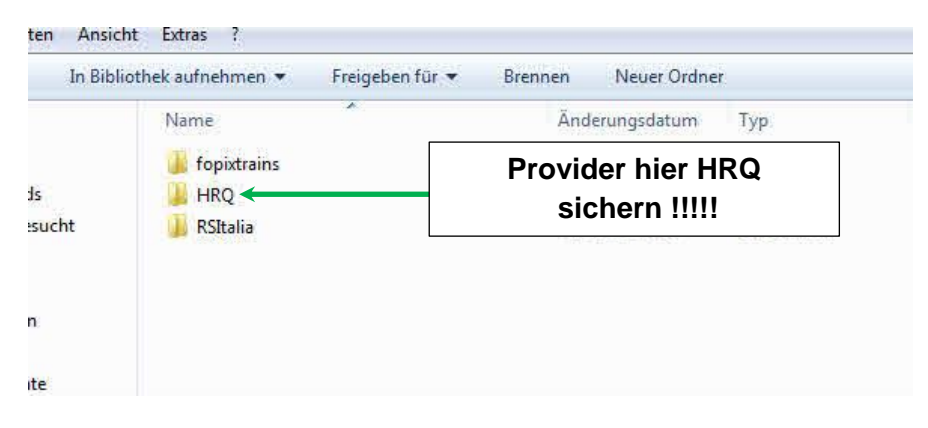

2. Schritt: z.B. Im Verzeichnis. ... HRQ\Taurus\

|  | Name             |                                  | Änderungsdatum                                                                                                    | Тур         | Grö | Be                                                     | Attribute                                                                                                    | Erstelldatum          |  |
|--|------------------|----------------------------------|----------------------------------------------------------------------------------------------------|-------------|-----|--------------------------------------------------------|----------------------------------------------------------------------------------------------------|-----------------------|--|
|  | 🔔 Audio          |                                  | 23.11.2013 10:47                                                                                                    | Dateiordner |     |                                                        | D                                                                                                    | 23.11.2013 10:47      |  |
|  | InputMappers     | -                                | 22 11 2012 10:47                                                                                                    | Detelectore |     | 1:                                                     | D                                                                                                    | 23.11.2013 10:47      |  |
|  | 📕 PreLoad        |                                  | Offnen                                                                                                    |             |     |                                                        | D                                                                                                    | 23.11.2013 10:47      |  |
|  | RailVehicles     |                                  | In neuem Fenster öffnen                                                                                                    |             |     |                                                        | D                                                                                                    | 23.11.2013 10:47      |  |
|  | Blueprints.pak   |                                  | Zur VLC media player Wiedergabeliste hinzufügen<br>Browse with IrfanView<br>Mit VLC media player wiedergeben                                              |             |     | .491 KB                                                | A                                                                                                    | 23.11.2013 10:47      |  |
|  | 2<br>2<br>2<br>2 |                                  | 7-Zip →<br>Scannen mit Microsoft Security Essentials<br>Ausgewählte Objekte auf Viren überprüfen<br>Shredder →<br>Senden an →<br>Ausschneiden<br>Kopieren |             |     | Zu                                                     | einem Archi                                                                                                    | iem Archiv hinzufügen |  |
|  |                  | <b>6</b>                         |                                                                                                    |             |     | Archivieren und versenden<br>Hinzufügen zu "Taurus.7z" |                                                                                                    |                       |  |
|  |                  | -                                |                                                                                                    |             |     | Ar                                                     | Archivieren in "Taurus.7z" und versende<br>Hinzufügen zu "Taurus.zip"<br>Archivieren in "Taurus.zip" und versend |                       |  |
|  |                  |                                  |                                                                                                    |             |     | Hi<br>Ar                                               |                                                                                                    |                       |  |
|  |                  |                                  |                                                                                                    |             |     |                                                        |                                                                                                    |                       |  |
|  |                  | Verknüpfung erstellen<br>Löschen |                                                                                                    |             |     |                                                        |                                                                                                    |                       |  |
|  |                  |                                  | Umbenennen                                                                                                    |             |     |                                                        |                                                                                                    |                       |  |
|  |                  |                                  | Figenschaften                                                                                                    |             |     |                                                        |                                                                                                    |                       |  |

Alle 4 Verzeichnisse markieren und mit 7Zip packen

## 3. Schritt: Die Einstellungen für 7 Zip

| u Archiv hinzufügen             |         | 1. 2. 1.  | And and a second second second second second second second second second second second second second second se | x               |  |  |  |
|---------------------------------|---------|-----------|----------------------------------------------------------------------------------------------------|-----------------|--|--|--|
| Archiv:                         |         |           | Dateinamen umbenennen in                                                                                       |                 |  |  |  |
| Archivformat:                   | zip     | •         | z.B.: Taurı                                                                                                    | usAssets.ap     |  |  |  |
| Kompressionsstärke:             | Normal  | •]        | Optionen                                                                                                    |                 |  |  |  |
| Kompressionsverfahren:          | Deflate | Audio     |                                                                                                    | 23.11.2013      |  |  |  |
| Wörterbuchgröße:                | 32 KB   | Zu Archiv | hinzufügen                                                                                                    |                 |  |  |  |
| Wortgröße:                      | 32      | Archiv:   | /                                                                                                    |                 |  |  |  |
| Größe solider Blöcke:           | 0       | Taurus/   | Assets.ap                                                                                                    |                 |  |  |  |
| Anzahl CPU-Threads:             | 8       | Archivfo  | mat:                                                                                                    | zip             |  |  |  |
| Speicherbedarf beim Komprir     | nieren: | Kompres   | sionsstärke:                                                                                                   | Normal          |  |  |  |
| Speicherbedarf beim Entpac      | ken:    | 2 MB      | Passwort anze                                                                                                  | eigen           |  |  |  |
| In Teildateien aufsplitten (Byt | es):    |           | Verfahren:                                                                                                    | ZipCrypto 💌     |  |  |  |
|                                 |         |           |                                                                                                    |                 |  |  |  |
| Parameter:                      |         |           |                                                                                                    |                 |  |  |  |
|                                 |         |           |                                                                                                    |                 |  |  |  |
|                                 |         |           | ОК                                                                                                    | Abbrechen Hilfe |  |  |  |
|                                 |         |           |                                                                                                    |                 |  |  |  |

Den Dateinamen umbenennen. Dabei ist es wichtig am Dateiende das <u>.zip</u> zu entfernen und durch <u>.ap</u> zu ersetzen. Dann das Ganze mit klicken auf ok zippen. Die durch 7Zip voreingestellten Werte sollten passen und brauchen nicht übernommen werden.

### WICHTIG: Unbedingt das Archivformat zip auswählen

Ein anderes habe ich nicht getestet.

Nun sollte es in dem Verzeichnis so aussehen:

| Name            | Ānderungsdatum   | Тур         | Größe      | Attrib |
|-----------------|------------------|-------------|------------|--------|
| Audio           | 23.11.2013 10:47 | Dateiordner |            | D      |
| 1 InputMappers  | 23,11,2013 10:47 | Dateiordner |            | D      |
| 🍌 PreLoad       | 23.11.2013 10:47 | Dateiordner |            | D      |
| J RailVehicles  | 23.11.2013 10:49 | Dateiordner |            | D      |
| Blueprints.pak  | 23.11.2013 10:17 | PAK-Datei   | 1.491 KB   | A      |
| TaurusAssets.ap | 23.11.2013 21:19 | AP-Datei    | 614.207 KB | А      |

## Assets packen selbst gemacht - für Train Simulator 2014

#### 4. Schritt:

|   | 📕 Audio          |                               |           | dner |            | D |
|---|------------------|-------------------------------|-----------|------|------------|---|
|   | InputMappers     | Diese verzeichnisse loscher   | า         | dner |            | D |
|   | PreLoad          | und dann sollte alles klapper | n.        | Iner |            | D |
|   | 📙 RailVehicles 📃 |                               | 00.040549 | dner |            | D |
| 1 | Blueprints.pak   | 23.11.2013 10:17 P            | AK-D      | atei | 1.491 KB   | A |
|   | TaurusAssets.ap  | 23.11.2013 21:19 A            | P-Dat     | tei  | 614.207 KB | А |

### 5. Schritt:

Cache leeren – weiß ja wohl jeder wo und wie- wenn nicht im Wikki steht es. Train Simulator neu starten und versuchen.

Für Fehler und auftretende Schäden die durch diese Änderungen entstehen könnten übernehme keine Haftung und bitte – **DATEN zuvor sichern**.

Viel Spass beim Probieren und vielleicht weniger Abstürze ab heute.

wünscht

Andreas alias Adorm